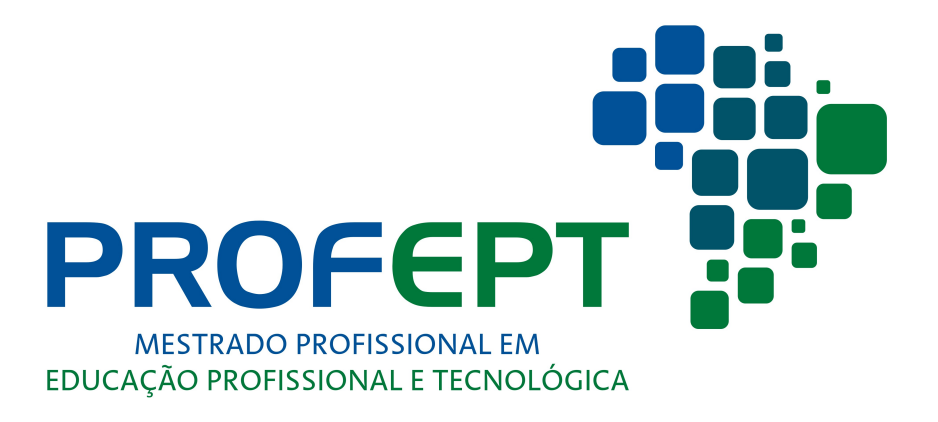

#### GUIA DE ACESSO AO AMBIENTE VIRTUAL DE APRENDIZAGEM (AVA)

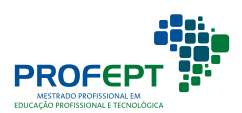

# **O AMBIENTE VIRTUAL DE APRENDIZAGEM – AVA**

Este documento tem como objetivo orientar o(a) aluno(a) para a realização do acesso ao Ambiente Virtual de Aprendizagem

### **2** Ο ACESSO AO AVA

Para fazer o acesso ao AVA, o(a) aluno(a) deverá estar de posse de qualquer dispositivo (notebook, desktop, smartphone, tablet e etc) que tenha acesso à internet.

Com o dispositivo em mãos, o(a) aluno(a) deve acessar qualquer navegador de internet que contenha no dispositivo e digitar o seguinte endereço:

#### https://ava.cefor.ifes.edu.br

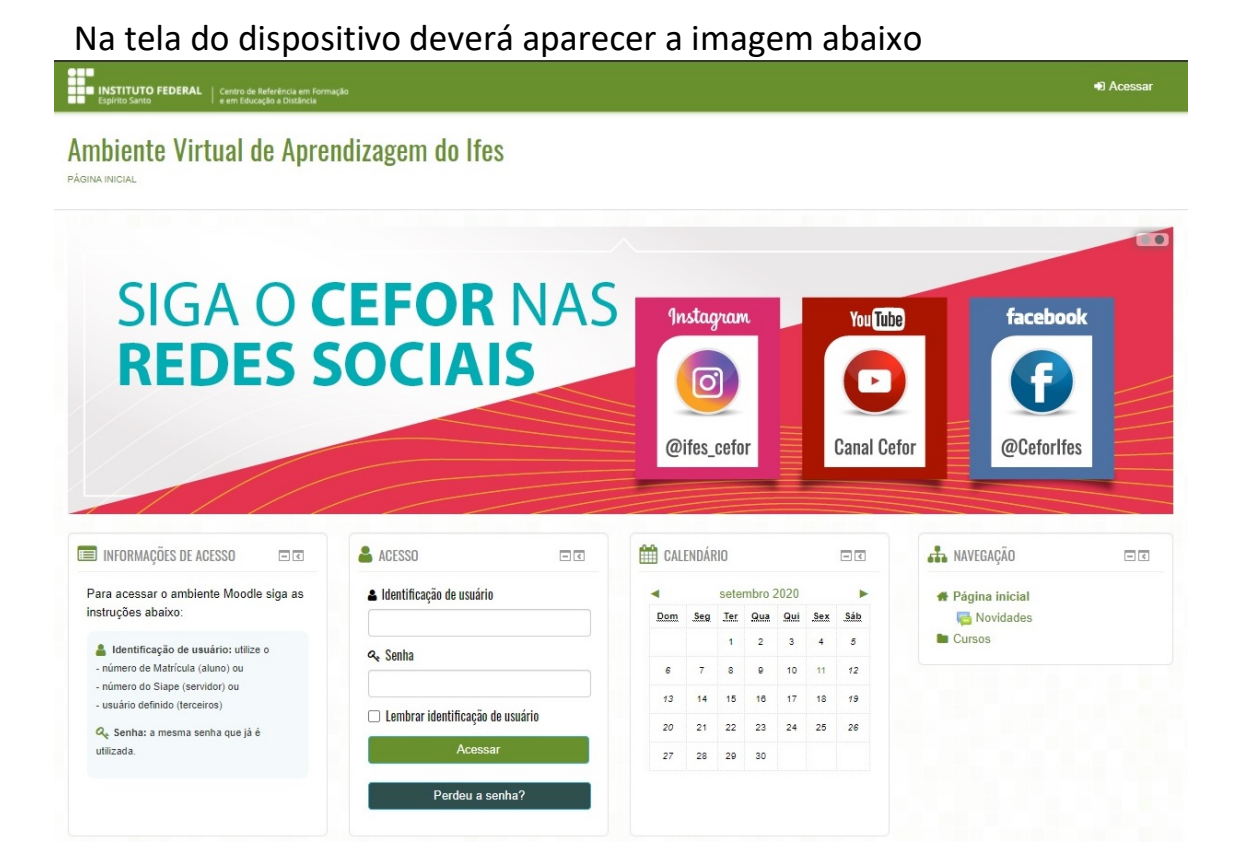

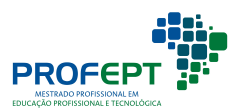

## **3** PRIMEIRO ACESSO

Os procedimentos de primeiro acesso são apenas para o(a) aluno(a) que nunca acessou o AVA do Instituto Federal do Espírito Santo.

Após acessar o AVA (**item 2**), o(a) aluno(a) deverá inserir suas credencias para ter acesso as disciplinas eletivas em que está matriculado(a).

| INSTITUTO FEDERAL Centro de Referência em Formaçã<br>Espírito Santo e em Educação a Distância |                          |              |        |              |      |       |          |                             | Acessar |
|-----------------------------------------------------------------------------------------------|--------------------------|--------------|--------|--------------|------|-------|----------|-----------------------------|---------|
| Ambiente Virtual de Apren                                                                     | dizagem do lfes          |              |        |              |      |       |          |                             |         |
| SIGA O C<br>REDES S                                                                           | EFOR NAS                 | 9nst<br>Øife | tagra  | m            |      | C     | You Tube | faceboo<br>for<br>@Ceforlfe | s       |
| INFORMAÇÕES DE ACESSO                                                                         | acesso - C               | CALEN        | IDÁRIO |              |      | 6     |          | ANAVEGAÇÃO                  |         |
| Para acessar o ambiente Moodle siga as                                                        | Identificação de usuário | •            | set    | embro        | 2020 |       | •        | # Página inicial            |         |
| instruções abaixo:                                                                            | CPF                      | Dom 3        | Seg Te | 2 <u>Qua</u> | Qui  | Sex . | Sáb      | Cursos                      |         |
| Identificação de usuário: utilize o<br>- número de Matrícula (aluno) ou                       | & Senha                  | 6            | 7 8    | 9            | 10   | 11    | 12       |                             |         |
| <ul> <li>número do Siape (servidor) ou</li> <li>usuário definido (terceiros)</li> </ul>       | Mud@r123                 | 13           | 14 15  | 16           | 17   | 18    | 19       |                             |         |
| Q Senha: a mesma senha que já é                                                               |                          | 20           | 21 22  | 23           | 24   | 25    | 26       |                             |         |
| umzaua.                                                                                       | P COUCH                  | 27           | 28 29  | 30           |      |       |          |                             |         |
|                                                                                               | Perdeu a senha?          |              |        |              |      |       |          |                             |         |

Para o(a) aluno(a) que está fazendo seu primeiro acesso ao AVA do Instituto Federal do Espírito Santo – IFES as credenciais inseridas são as seguintes:

- Login: CPF
- Senha: Mud@r123

Ao inserir as credenciais, aperte o botão "ACESSAR".

![](_page_2_Picture_9.jpeg)

Em seguida, por motivos de segurança, o sistema irá sugerir que o(a) aluno(a) redefina sua senha.

| Você tem que mudar a senha antes de cor                | ntinuar                                                                       |                                                                                                    |
|--------------------------------------------------------|-------------------------------------------------------------------------------|----------------------------------------------------------------------------------------------------|
| ludar a senha                                          |                                                                               |                                                                                                    |
| Identificação de usuário                               | 0000000000                                                                    |                                                                                                    |
|                                                        |                                                                               |                                                                                                    |
|                                                        | A senna deve ter ao menos 6 cara                                              | acteres, ao menos 1 dígito(s), ao menos 1 letra(s) minúscula(s), ao                                                                 |
|                                                        | A senha deve ter ao menos 6 cara<br>menos 1 letra(s) maiúscula(s)             | acteres, ao menos 1 dígito(s), ao menos 1 letra(s) minúscula(s), ao                                                                 |
| Senha atual*                                           | A senna deve ter ao menos 6 cara<br>menos 1 letra(s) maiúscula(s)<br>Mud@r123 | acteres, ao menos 1 dígito(s), ao menos 1 letra(s) minúscula(s), ao                                                                 |
| Senha atual*<br>Nova senha*                            | A senna deve ter ao menos 6 cara<br>menos 1 letra(s) maiúscula(s) Mud@r123    | acteres, ao menos 1 dígito(s), ao menos 1 letra(s) minúscula(s), ao <ul> <li>• Nova senha</li> </ul>                                |
| Senha atual*<br>Nova senha*<br>Nova senha (novamente)* | A senna deve ter ao menos 6 cara<br>menos 1 letra(s) maiúscula(s) Mud@r123    | <ul> <li>acteres, ao menos 1 dígito(s), ao menos 1 letra(s) minúscula(s), ao</li> <li>Nova senha</li> <li>Repetir a nova</li> </ul> |

• No campo "SENHA ATUAL", o (a) aluno(a) deverá inserir a senha inicial "Mud@r123".

• No campo "NOVA SENHA", o(a) aluno(a) deverá criar a nova senha.

 No campo "NOVA SENHA (NOVAMENTE)", o(a) aluno(a) deverá repetir a NOVA SENHA criada.

É importante observar que a NOVA SENHA deverá conter, no mínimo:

- 6 caracteres;
- ao menos 1 dígito;
- ao menos 1 letra minúscula;
- ao menos 1 letra maiúscula.

Ao criar sua nova senha, o(a) aluno(a) deverá clicar no botão "SALVAR MUDANÇAS" para concluir o processo de redefinição de senha.

Pronto! O(A) aluno(a) está com acesso às disciplinas eletivas.

**OBS:** <u>O(a) aluno(a) deverá anotar ou memorizar sua nova senha, pois precisará utilizá-la</u> <u>sempre que for acessar o AVA.</u>

![](_page_3_Picture_13.jpeg)

![](_page_4_Picture_0.jpeg)

O procedimento de "**PERDEU A SENHA?**" só funcionará para o(a) aluno(a) que tem cadastro no AVA do Instituto Federal do Espírito Santo.

Após acessar o AVA (**item 2**) o(a) aluno(a) deverá inserir suas credenciais para ter acesso as disciplinas eletivas em está matriculado(a).

Caso tenha feito acesso em outro momento ao AVA do IFES e não esteja conseguindo acesso com as credenciais informadas, o(a) aluno(a) deverá acionar o botão "**PERDEU A SENHA?**".

![](_page_4_Picture_4.jpeg)

![](_page_4_Picture_5.jpeg)

Ao acionar o botão "**PERDEU A SENHA?**" o(a) aluno(a) deverá informar o usuário (CPF) <u>**OU**</u> endereço de e-mail cadastrado no AVA.

| INSTITUTO FEDERAL<br>Espírito Santo     Centro de Referência em<br>e em Educação a Distânci | omado                                                                                                    | <ul> <li>Acessar</li> </ul> |
|---------------------------------------------------------------------------------------------|----------------------------------------------------------------------------------------------------|-----------------------------|
| Ambiente Virtual de Api<br>pàgina inicial > acessar > senha esquecida                       | rendizagem do lfes                                                                                                    |                             |
|                                                                                             | Para redefinir sua senha, preencha seu usuário ou seu email abaixo. Se sua conta for encontrada no<br>banco de dados, um email será enviado para seu endereço de email, com as instruções sobre como<br>restabelecer seu acesso. |                             |
| Buscar por identificação de                                                                 | usuário                                                                                                    |                             |
| Identificação de usuário                                                                    | Buscar                                                                                                    |                             |
| Buscar pelo endereço de er                                                                  | nail                                                                                                    |                             |
| Endereço de email                                                                           | Buscar                                                                                                    |                             |

O sistema do AVA apresentará uma mensagem informando que o(a) aluno(a) recebeu uma mensagem no e-mail cadastrado no AVA.

| Espírito Santo e em Educação a Unidência                                            |                                                                         | <ul> <li>Acessar</li> </ul> |
|-------------------------------------------------------------------------------------|-------------------------------------------------------------------------|-----------------------------|
| Ambiente Virtual de Aprendizagem do Ifes                                            |                                                                         |                             |
| PÁGINA INICIAL > ACESSAR > SENHA ESQUECIDA                                          |                                                                         |                             |
| Uma mensagem foi enviada para o email de al                                         | uno@aluno.profept.edu.br                                                |                             |
| Ele contém instruções fáceis para confirmar e c<br>contate o administrador do site. | ompletar esta alteração de senha. Se você continuar a ter dificuldades, |                             |
|                                                                                     | Continuar                                                               |                             |
|                                                                                     |                                                                         |                             |

Ao receber a mensagem o(a) aluno(a) deverá acessar o endereço de e-mail indicado na mensagem enviada pelo sistema AVA.

A mensagem de e-mail enviada pelo sistema do AVA chegará nomeada com o nome "ADMINISTRADOR USUÁRIO". Caso a mensagem não chegue na Caixa de entrada do e-mail, sugerimos que procure no SPAM.

O(A) aluno(a) deverá clicar no link que aparecerá na mensagem enviada pelo sistema do AVA para redefinir sua senha de acesso.

![](_page_5_Picture_7.jpeg)

Ambiente Virtual de Aprendizagem do Ifes: pedido de redefinição de senha 😕 Caixa de entrada x

![](_page_6_Picture_1.jpeg)

É importante lembrar que esse link tem validade de 30 minutos a partir da solicitação. Passado o tempo sugerido, automaticamente o link perde a validade.

Caso queira dar continuidade ao processo de "**PERDEU A SENHA?**", o(a) aluno(a) deverá iniciar todos os processos do item 4.

Ao clicar no link enviado para o e-mail o(a) aluno(a) deverá redefinir sua senha.

| INSTITUTO FEDERAL   Centro de Referência em F<br>Espírito Santo   e em Educação a Distância | umagia                                                                                                    | Acessar      |
|---------------------------------------------------------------------------------------------|----------------------------------------------------------------------------------------------------|--------------|
| mbiente Virtual de Apr<br>Ina inicial > acessar > senha esquecida                           | endizagem do lfes                                                                                                    |              |
|                                                                                             | Por favor insira e repita a nova senha abaixo e clique em "Definir senha".<br>Sua nova senha será seixa e você irá aceser o sistema          |              |
| Definir senha                                                                               |                                                                                                    |              |
| Nova senha*                                                                                 | A senha deve ter ao menos 6 caracteres, ao menos 1 dígito(s), ao menos 1 letra(s) minúscula(s), ao menos 1 letra(s) maiúscula(s) Criar senha |              |
| Nova senha (novamente)*                                                                     | Repetir a senha<br>criada                                                                                                    |              |
| Cancelar                                                                                    | Sa                                                                                                    | var mudanças |
|                                                                                             | Este formulário contém campos obrigatórios marcados com *.                                                                                   |              |

• No campo "NOVA SENHA", o(a) aluno deverá criar uma nova senha de acesso.

• No campo "NOVA SENHA (NOVAMENTE)", o(a) aluno(a) deverá repetir a senha criada no campo anterior.

![](_page_6_Picture_8.jpeg)

É importante observar que a NOVA SENHA deverá conter, no mínimo:

- 6 caracteres;
- ao menos 1 dígito;
- ao menos 1 letra minúscula;
- ao menos 1 letra maiúscula.

Ao criar a nova senha, o(a) aluno(a) deverá apertar o botão "SALVAR MUDANÇAS" para concluir o processo de redefinição de senha.

Pronto! O(A) aluno(a) está com acesso as disciplinas eletivas.

**OBS:** <u>Anote ou memorize sua nova senha, pois deverá utilizá-la sempre que for acessar o</u> <u>AVA.</u>

![](_page_7_Picture_8.jpeg)

Se nenhuma das orientações anteriores funcionarem, entre em contato no endereço de e-mail

iurimalverdi@gmail.com

Bons estudos! Coordenação Nacional do ProfEPT

![](_page_7_Picture_12.jpeg)